## 12. ログオンパスワードロック解除

## (1) サービス内容

インターネットバンキング Light のログオン画面下にあるメニューより 個人向けインターネットバンキングのログオンパスワード変更(ロック解 除)を行うサービス。(個人向けインターネットバンキングにてメールアド レスを登録している利用者のみ利用可能)

(2) サービス時間

| 月曜         | 火曜~土曜      | 日曜         |
|------------|------------|------------|
| (祝日含む)     | (祝日含む)     |            |
| 7:00-24:00 | 0:00-24:00 | 6:00-21:00 |

(3) 操作概要

| 前前 筑波銀行                           | ■ つくば<br>J インターネットバンキングLight                                                                                                    | 文字サイズ変更 💁 🕂 中 大 色変更 🔳 💽 🔾              |
|-----------------------------------|----------------------------------------------------------------------------------------------------|----------------------------------------|
| つくぱ <web照会サービス> ログオン</web照会サービス>  |                                                                                                    |                                        |
| 「店後                               | 特・ロ座番号」および「ログオンパスワード」を入力し、<br>なお、ご利用には口座ごとに利用申込                                                                                                    | 「ログオン」ボタンを押してください。<br>が必要です。           |
| 店番号<br>【半角数字3桁】                   | 店舗検索                                                                                                    | NETA<br>SECURED<br>powered by digioert |
| 科目<br>口座番号<br>【半角数字、八イフンな         | <ul> <li>普通</li> <li>↓</li> <li>↓<th></th></li></ul> |                                        |
| ロクオラハスワート<br>【半角英数6桁】             |                                                                                                    |                                        |
|                                   |                                                                                                    |                                        |
| ③ Web照会サービス新規申込                   | Web照会サービスの新規申込みはこちら<br>*Web照会サービスのログオンパスワードを忘れた場合、                                                                                                    | 、口座を移管された場合は再度申込みをしてください               |
| ⑦ 個人向インターネットパンキング新規<br>申込(仮申込)    | ┃ 個人向インターネットバンキングの新規申込み(仮申込)                                                                                                    | はこちら                                   |
| ○個人向インターネットパンキング新規<br>● 申込(本申込)   | 個人向インターネットバンキングの新規申込み(本申込)                                                                                                    | はこちら                                   |
| ○ 個人向インターネットパンキングログオ<br>ンパスワード再登録 | 個人向インターネットバンキングのバスワードをお忘れに<br>ら                                                                                                    | こなった場合や連続して規定回数以上お間違えになった場合はこち         |
| ③ ワンタイムパスワード利用停止                  | ワンタイムパスワード(OTP)アプリを一時的に利用停止さ                                                                                                    | される場合はこちら                              |
| ⑦ その他申込                           | その他の申込みはこちら                                                                                                    |                                        |
| ◎ 申込結果照会                          | 各種申込みの結果はこちら                                                                                                    |                                        |
|                                   |                                                                                                    |                                        |
|                                   |                                                                                                    |                                        |
|                                   |                                                                                                    | E n                                    |

| 🛄 筑波銀                           | <b>そ行</b> つくば<br>インターネットバンキングL                                                                                 | ight                                                                                            |                                     | 文字サイズ変更 小中大     |
|---------------------------------|----------------------------------------------------------------------------------------------------|-------------------------------------------------------------------------------------------------|-------------------------------------|-----------------|
|                                 |                                                                                                    |                                                                                                 |                                     |                 |
| インターネットバン                       | インターネットバンキング ログオンバスワード再登録                                                                                      |                                                                                                 |                                     |                 |
|                                 | ご注意画面▶ご契約情                                                                                                    | 「報入力▶確認バスワード入力▶問                                                                                | 音証番号入力▶バスワー                         | ド設定▶確認・実行▶登録完了  |
| ログオンバスワード再登録手続きに際し、次の点をご確認ください。 |                                                                                                    |                                                                                                 |                                     |                 |
| 1.                              | 本手続きは、ログオンパスワード<br>なお、ログオンパスワードの変更                                                                             | を失効・失念もしくは変更希望の<br>はインターネットバンキングログ                                                              | Dお客様がご利用ください<br>ブオン後のメニューからも        | い。<br>5可能です。    |
| 2.                              | 本手続きは下表の時間帯にご利用                                                                                                | いただけます。                                                                                         |                                     |                 |
|                                 | 曜日                                                                                                    | 時間                                                                                              |                                     |                 |
|                                 | 月曜(※)                                                                                                    | $7:00 \sim 24:00$                                                                               |                                     |                 |
|                                 | 火曜~土曜(※)                                                                                                    | $0:00 \sim 24:00$                                                                               |                                     |                 |
|                                 | 日曜                                                                                                    | 6:00~21:00                                                                                      |                                     |                 |
|                                 | ※祝日は各曜日の時間                                                                                                    | ,                                                                                               |                                     |                 |
| 3.<br>(1)<br>(2)<br>(3)         | 以下に該当するお客様は、インク<br>りますが、お近くの筑波銀行本支<br>代表口座のキャッシュカードをお<br>ワンタイムパスワードを利用され<br>インターネットパンキングにメー<br>ンクローネットパンキングにメー | ーネットからログオンパスワート<br>店へご来店のうえお手続きいただ<br>持ちでないお客様<br>ていないお客様<br>ルアドレスを登録されていないお<br>関わった「もやたされていないま | 「再登録手続きができませ<br>こきますようお願いいたし<br>公客様 | さん。 恐れ入<br>少ます。 |
| (4)                             | インターネットハンキンク「これ                                                                                                | 用力一下」を初大されているのき                                                                                 | 计块                                  |                 |
| 4.                              | 本手続きは、必ずインターネット                                                                                                | バンキング契約者ご本人さまの扱                                                                                 | 操作をお願いいたします。                        |                 |
| 5.                              | お手続き内容確認のため、お届出<br>ください。                                                                                       | の電話番号にご連絡を差し上げる                                                                                 | 5場合がございます。あら                        | らかじめご了承         |
|                                 |                                                                                                    | 同意します                                                                                           |                                     |                 |

| ッターネットバンキング                                                                                                    | ログオンバスワード再登録                                                                                                    |  |
|----------------------------------------------------------------------------------------------------|----------------------------------------------------------------------------------------------------|--|
| お手元に「インターネットバン <sup>4</sup><br><b>ー お客さま情報を入力して</b> ・                                                            | ご注意画面▶ <mark>ご契約搭股入力</mark> ▶確認バスワード入力▶増証番号入力▶パスワード設定▶確認・実行▶登録完了<br>Fングご利用カード」と「キャッシュカード」をご用意ください。<br><b>ください[必須]</b> |  |
| ご契約者番号<br>[半角数字]                                                                                                 |                                                                                                    |  |
| お名前<br>[全角力ナ]                                                                                                    | ۲۲ ×۲                                                                                                    |  |
| 生年月日<br>[半角数字]                                                                                                   | 西暦 年 01 ¥月 01 ¥日                                                                                                    |  |
| お届出電話番号<br>[半角数字]                                                                                                | *銀行お届出の電話番号と同一でないとお申込みできません。                                                                                          |  |
| ご登録のEメールアドレス<br>[半角英数]                                                                                           | 例)abC@tsukubabank.co.jp<br>※ご登録のEメールアドレスと同一でないとお申込みできません。                                                             |  |
| - 代表口座を入力してくだる                                                                                                   | さい[必須] 入力方法は <u>こちら</u>                                                                                               |  |
| 店番号<br>[半角数字3桁]                                                                                                  | 店讓後梁                                                                                                    |  |
| 科目                                                                                                    | 普通預金                                                                                                    |  |
| 口座番号<br>[半角数字、ハイフンなし]                                                                                            |                                                                                                    |  |
| 【ご案内】<br>※ 「キャッシュカード」の口座番号隙部に「0」が表示されている場合、<br>「0」を除いて入力してください。<br>例:口座番号が「0123456」と表示されている場合→「123456」と入力してください。 |                                                                                                    |  |

| インターネットバンキング ログオンバスワード再登録                                                                                                    |                                                                                                    |  |  |
|----------------------------------------------------------------------------------------------------|----------------------------------------------------------------------------------------------------|--|--|
| ご注意画面▶ご契約情報入力▶「確認パスワード入力」▶暗証番号入力▶パスワード設定▶確認・実行▶登録完了                                                                                                    |                                                                                                    |  |  |
| - お客さま情報を確認し                                                                                                    | てください                                                                                                    |  |  |
| ご契約者番号                                                                                                    | 0123456789                                                                                                    |  |  |
| お名前                                                                                                    | ヤマダ タロウ                                                                                                    |  |  |
| 生年月日                                                                                                    | 20xx年03月28日                                                                                                    |  |  |
| お届出電話番号                                                                                                    | 086-1234-5678                                                                                                    |  |  |
| ご登録のEメールアドレス                                                                                                    | abc@tsukubabank.co.jp                                                                                                    |  |  |
| - 代表口座を確認してく                                                                                                    | ださい                                                                                                    |  |  |
| 店番号                                                                                                    | 101:本店営業部                                                                                                    |  |  |
| 科目                                                                                                    | 普通預金                                                                                                    |  |  |
| 口座番号                                                                                                    | 1234567                                                                                                    |  |  |
| <mark>-</mark> 確認パスワードを入力                                                                                                    | してください                                                                                                    |  |  |
| □ ご利用カードの「確認                                                                                                    | 25番号」を参照して、下表の〇印が表示されている部分の数字(2箇所)を順番に入力してください                                                                                                    |  |  |
| 確認番号入力 ?                                                                                                    |                                                                                                    |  |  |
| ピソフトウェアキーボード     [半角数字2桁                                                                                                    | 全使用する         1         2         3         4         5         6         7         8         9         10           確認最号         0         0         0         0         0         0         0         0         0         0         0         0         0         0         0         0         0         0         0         0         0         0         0         0         0         0         0         0         0         0         0         0         0         0         0         0         0         0         0         0         0         0         0         0         0         0         0         0         0         0         0         0         0         0         0         0         0         0         0         0         0         0         0         0         0         0         0         0         0         0         0         0         0         0         0         0         0         0         0         0         0         0         0         0         0         0         0         0         0         0         0         0         0                                                                                                    |  |  |
| - 「次々」 ポタン 去畑オ と ご                                                                                                    |                                                                                                    |  |  |
| <ul> <li>・次の画面でキャッシュカー</li> <li>・お客様のご利用環境によっ</li> </ul>                                                                                                    | こ実験のビステールアインタビロインコードはも取りしたーカールが立ちっといます。<br>ドの時度番号および(スコードを入力してください。<br>てはメールが受信できるまで数分 <u>かかることが</u> あります。                                                                                                    |  |  |
|                                                                                                    | ×~                                                                                                    |  |  |
|                                                                                                    | <b>\</b>                                                                                                    |  |  |
|                                                                                                    | マール延信(パフィード記載                                                                                                    |  |  |
|                                                                                                    |                                                                                                    |  |  |
| 🏥 筑波銀行                                                                                                    | つくば<br>インターネットバンキングLight                                                                                                    |  |  |
|                                                                                                    |                                                                                                    |  |  |
|                                                                                                    |                                                                                                    |  |  |
| インターネットバンキン                                                                                                    | グログオンパスワード再登録                                                                                                    |  |  |
| インターネットバンキン                                                                                                    | グログオンパスワード再登録<br>ご注意画■▶ご契約情報入力▶確認/(スワード、カ▶ 階級番号入力)▶/パスワード設定▶確認・実行▶登録完了                                                                                                    |  |  |
| インターネットバンキン                                                                                                    | グログオンパスワード再登録<br>ご注意画面▶ご契約情報入力▶確認パスワード。カ▶ 部部福号入力▶パスワード設定▶確認・実行▶登録完了                                                                                                    |  |  |
| インターネットバンキン<br>- お客さま情報<br>ご契約省番号                                                                                                    | グログオンパスワード再登録<br>ご注意画面▶ご契約情報入力▶確認パスワード、カ▶開経着与入力▶パスワード設定▶確認・実行▶登録完了<br>0123456789                                                                                                    |  |  |
| <ul> <li>インターネットバンキング</li> <li>お客さま情報</li> <li>ご契約者番号</li> <li>お名前</li> </ul>                                                                                                    | グログオンパスワード再登録<br>ご注意画面▶ご契約情報入力▶確認パスワード、カ▶ 団匠信号入力▶パスワード設定▶確認・実行▶登録完了<br>0123456789<br>ヤマダ タロウ                                                                                                    |  |  |
| <ul> <li>インターネットバンキング</li> <li>お客さま情報</li> <li>ご契約者番号</li> <li>お名前</li> </ul>                                                                                                    | グログオンバスワード再登録<br>ご注意画画▶ご契約情報入力▶確認パスワード。<br>カ▶開注番号入力▶パスワード設定▶確認・実行▶登録完了<br>0123456789<br>ヤマダ タロウ                                                                                                    |  |  |
| <ul> <li>インターネットバンキング</li> <li>お客さま情報</li> <li>ご契約音番号</li> <li>お名前</li> <li>- 代表口座</li> </ul>                                                                                                    | グログオンパスワード再登録<br>ご注意画面▶ご契約情報入力▶確認パスワード<br>0123456789<br>ヤマダ タロウ<br>101・大庄世業55                                                                                                    |  |  |
| <ul> <li>インターネットバンキング</li> <li>お客さま情報</li> <li>ご契約省番号</li> <li>お名前</li> <li>- 代表口座</li> <li>店番号</li> <li>19日</li> </ul>                                                                                                    | グログオンバスワード再登録<br>ご注意画画▶ご契約情報入カ▶確認パスワード。<br>0123456789<br>ヤマダ タロウ<br>101:本店営業部<br>※通確金                                                                                                    |  |  |
| <ul> <li>インターネットバンキング</li> <li>- お客さま情報</li> <li>ご契約音番号</li> <li>お名前</li> <li>- 代表口座</li> <li>店番号</li> <li>羽目</li> <li>ロ座黒阜</li> </ul>                                                                                                    | グログオンパスワード再登録          ご注意画画とご契約情報入力>確認/になっこと       >> 「福道福号入力>> パスワード設定>確認・実行>登録完了         0123456789          10123456789          1011:本店営業部          1011:本店営業部          1234567                                                                                                    |  |  |
| <ul> <li>インターネットバンキング</li> <li>あ客さま情報</li> <li>ご契約省番号</li> <li>お名前</li> <li>・代表口座</li> <li>店番号</li> <li>科目</li> <li>口座番号</li> </ul>                                                                                                    | グログオンバスワード再登録       ・         ご注意画画 > ご契約情報入力 > 確認パスワード       ・         0123456789       ・         ヤマダ 夕口ウ       ・         101: 木店営業部       ・         普通預金       ・         12345677       ・                                                                                                    |  |  |
| <ul> <li>インターネットバンキング</li> <li>お客さま情報</li> <li>ご契約者番号</li> <li>お名崩</li> <li>・代表口座</li> <li>広番号</li> <li>利目</li> <li>口座番号</li> <li>・代表口座のキャッシュ:</li> </ul>                                                                                                  | グログオンパスワード再登録       ・         ご注意意画 > ご契約前報入力 > 確認/ てワード 説 か 「福祉省号入力 > パスワード 説 定 > 確認 - 実行 > 登録完了         0123456789       ・         10123456789       ・         1011: 木店営業部       ・         1011: 木店営業部       ・         101: 木店営業部       ・         1234567       ・         ウレウ       ・         1234567       ・         ウレウ       ・         ・       ・         ・       ・         ・       ・         ・       ・         ・       ・         ・       ・         ・       ・         ・       ・         ・       ・         ・       ・         ・       ・         ・       ・         ・       ・         ・       ・         ・       ・         ・       ・         ・       ・         ・       ・         ・       ・         ・       ・         ・       ・         ・       ・         ・       ・         ・       ・         ・       ・                                                                                                    |  |  |
| <ul> <li>インターネットバンキング</li> <li>あ客さま情報</li> <li>ご契約者番号</li> <li>お名前</li> <li>・代表口座</li> <li>広番号</li> <li>相目</li> <li>口座番号</li> <li>・代表口座のキャッシュ:</li> <li>溶証番号</li> </ul>                                                                                    | グログオンバスワード再登録       ・         ご注意画画 > ご契約情報入力 > 確認/いスワード       ・         0123456789       ・         ヤマグ タロウ       ・         101:本店営業部       ・         101:本店営業部       ・         101:本店営業部       ・         ジンフトウェアキーボードを使用する       ・         ビンフトウェアキーボードを使用する       ・         ビンフトウェアキーボードを使用する       ・                                                                                                    |  |  |
| <ul> <li>インターネットバンキング</li> <li>あ客さま情報</li> <li>ご契約者番号</li> <li>お名前</li> <li>・代表口座</li> <li>店番号</li> <li>羽目</li> <li>口座番号</li> <li>ー代表口座のキャッシュ:</li> <li>暗証番号</li> </ul>                                                                                    | プログオンバスワード再登録     プログオンバスワード再登録     プログオンバスワード再登録     プログオンバスワード再登録     プログ     プログ    |  |  |
| <ul> <li>インターネットバンキング</li> <li>- お客さま情報</li> <li>ご契約首番号</li> <li>お名前</li> <li>- 代表口座</li> <li>広番号</li> <li>羽目</li> <li>口座番号</li> <li>- 代表口座のキャッシュ:</li> <li>昭延番号</li> <li>- バスコードを入力して</li> </ul>                                                          | プログオンバスワード再登録     プログオンバスワード再登録     プログオンバスワード再登録     プログオンバスワード確認/スワード     プログ     プログ     プロ |  |  |
| <ul> <li>インターネットバンキング</li> <li>あ客さま情報</li> <li>ご契約者番号</li> <li>お名前</li> <li>- 代表口座</li> <li>店番号</li> <li>羽目</li> <li>口座番号</li> <li>- 代表口座のキャッシュ:</li> <li>暗証番号</li> <li>- バスコードを入力して</li> <li>・ご登録のEメールア</li> </ul>                                        | グログオンバスワード再登録         ご注意画画▶ご契約情報入カ▶確認/(スワード         0123456789         1012456789         ヤマダ 夕口ウ         1011:本店営業部         普通預金         1234567         1234567         ワンフトウェアキーボトを使用する<br>((半角数字4fb)         (ビーカンデン・レード)         マンフトウェアキーボードを使用する<br>(ビーカ数字4fb)         (ビーカン・レーン・レーン・レーン・レーン・レーン・レーン・レーン・レーン・レーン・レー                                                                                                    |  |  |
| <ul> <li>インターネットバンキング</li> <li>- お客さま情報</li> <li>ご契約首番号</li> <li>お名前</li> <li>- 代表口座</li> <li>広番号</li> <li>和目</li> <li>口座番号</li> <li>- 代表口座のキャッシュ:</li> <li>常証番号</li> <li>- バスコードを入力して・</li> <li>ジゴ登録のEメールア</li> <li>送付先メールアドレス:</li> <li>バスコード</li> </ul> | グログオンバスワード再登録       ・・・・・・・・・・・・・・・・・・・・・・・・・・・・・・・・・・・・                                                                                                    |  |  |
| <ul> <li>インターネットバンキング</li> <li>お客さま情報</li> <li>ご契約者番号</li> <li>お名前</li> <li>・代表口座</li> <li>店番号</li> <li>8日</li> <li>ロ座番号</li> <li>・代表口座のキャッシュ:</li> <li>暗躍番号</li> <li>・バスコードを入力してく</li> <li>ご登録のEメールアドレス:</li> <li>パスコード</li> </ul>                        | <ul> <li>アログオンバスワード再登録</li> <li>アは意画画▶ご契約情報入カ▶確認パスワード。</li> <li>123456789</li> <li>ママダ クロウ</li> <li>101:本店営業部</li> <li>101:本店営業部</li></ul>                                                                                                    |  |  |

| 前 筑波銀行                                                                        | ーネットバンキングLight                                    |          |  |
|-------------------------------------------------------------------------------|---------------------------------------------------|----------|--|
| インターネットバンキング ログオンパスワード再登録<br>ご注意画面をご知時備税入力を確認パスワード入力を暗証番号入力をバマードの部本確認・来行を登録完了 |                                                   |          |  |
| - お客さま情報                                                                      |                                                   |          |  |
| ご契約者番号                                                                        | 0123456789                                        |          |  |
| お名前(漢字)                                                                       | 山田太郎                                              |          |  |
| お名前(全角力ナ)                                                                     | ヤマダ タロウ                                           |          |  |
| <mark>-</mark> 新ログオンバスワードを設定                                                  | <b>ごしてください</b>                                    | _        |  |
| 新ログオンバスワード                                                                    | ☑ ソフトウェアキーボードを使用する<br>(半角英数6桁)                    | 入力内容のクリア |  |
| 新ログオンバスワード(再確認)                                                               | <ul><li>☑ ソフトウェアキーボードを使用する<br/>(半角英数6桁)</li></ul> | 入力内容のクリア |  |
|                                                                               | 次へ                                                |          |  |

| 道 筑波銀行                                                                                       | ば<br>ターネットバンキングLight |  |
|----------------------------------------------------------------------------------------------|----------------------|--|
| インターネットバンキング ログオンパスワード再登録                                                                    |                      |  |
| ご注意画面▶ご契約情報入力▶確認パスワード入力▶销証番号入力▶パスワード設定▶ <mark>課課・実行</mark> ▶登録完了<br>画面に表示されている登録内容を確認してください。 |                      |  |
| ご契約者番号                                                                                       | 0123456789           |  |
| お名前(漢字)                                                                                      | 山田太郎                 |  |
| お名前(全角力ナ)                                                                                    | ヤマダ タロウ              |  |
| 新ログオンバスワード(再確<br>認)                                                                          | *****                |  |
|                                                                                              | 全録する                 |  |

| į                   | 前筑波銀行              | つくば<br>インターネットバンキングLight                          |  |
|---------------------|--------------------|---------------------------------------------------|--|
| インター                | ーネットバンキン           | グ ログオンバスワード再登録                                    |  |
|                     |                    | ご注意画面▶ご契約情報入力▶確認パスワード入力▶暗証番号入力▶パスワード設定▶確認・実行▶空踪完了 |  |
| ご契約                 | 約者番号               | 0123456789                                        |  |
| お名i                 | 前(漢字)              | 山田 太郎                                             |  |
| お名i                 | 前(全角力ナ)            | ヤマダ タロウ                                           |  |
| 以下の                 | 以下のアドレスにメールを送信しました |                                                   |  |
| <b>x</b> - <b>x</b> | ルアドレス              | abc@tsukubabank.co.jp                             |  |

(4) 入力項目等の詳細

| 項目          | 内容                                |
|-------------|-----------------------------------|
| 個人向インター     | 個人向けインターネットバンキングのログオンパスワードを忘れてし   |
| ネットバンキン     | まった、規定回数以上誤りロックされてしまった場合にログオンパス   |
| グログオンパス     | ワードの再登録が実施できます。(個人向けインターネットバンキング  |
| ワード再登録      | にてメールアドレスを登録済の利用者のみ当機能を利用可能です)    |
| お名前         | 全角カナにて入力してください。                   |
| 生年月日        | 西暦にて入力してください。                     |
| お届出電話番号     | 個人向けインターネットバンキング申込時に届け出た電話番号      |
| ご登録の        | 個人向けインターネットバンキングにて登録しているメールアドレス   |
| メールアドレス     | を入力してください。                        |
| 亡巫旦         | 個人向けインターネットバンキングにて代表口座に設定している口座   |
| <b>店留</b> 万 | の店番号(半角数字3桁)                      |
| 口应来早        | 個人向けインターネットバンキングにて代表口座に設定している口座   |
| 口座街方        | の口座番号(半角数字、ハイフンなし)                |
| 確認番号        | ご利用カードを参照し、画面にて〇印が表示されている部分に印字さ   |
|             | れている数字 2 桁を入力してください。ご登録のメールアドレス宛に |
|             | 次画面で入力するパスコードが送信されます。             |
| 暗証番号        | 代表口座のキャッシュカードの暗証番号を入力してください。      |
|             | 確認番号入力後にご登録のメールアドレスに送信されたパスコード    |
|             | (半角英数字8桁)を入力してください。               |
| 新ログオン       | - 年1 ノ乳ウナスロガナンパフロードなりカレアノゼキン      |
| パスワード       | 利して設定するロクオンハムワートを八刀してくたさい。        |

以 上